## EMPLOYMENT AND ECONOMIC DEVELOPMENT

## DEED's Occupations in Demand (OID) Tool Tutorial

| step Z: (                                                                                                    | Click on                                                                                                    | Use th                                                                                                    | ne data                                                                                                    | a tool                                                                                                    | "Use                                                                                                    | the da                                                 | ata to                             | ol" ( <u>htt</u>                                                             | os://apps.                                                                                                    | <u>deed</u>                                 | .state                                                                                                    | .mn.u                                                                                                    | <u>s/Imi</u>                                                                                                    | <u>/oid/</u>                                            | <u>'Resu</u>                                                                                                    | l <u>ts_9Co</u>                                                                                                    | lumns.a                                                                                                    |
|----------------------------------------------------------------------------------------------------|----------------------------------------------------------------------------------------------------|----------------------------------------------------------------------------------------------------|----------------------------------------------------------------------------------------------------|----------------------------------------------------------------------------------------------------|----------------------------------------------------------------------------------------------------|--------------------------------------------------------|------------------------------------|------------------------------------------------------------------------------|----------------------------------------------------------------------------------------------------|---------------------------------------------|----------------------------------------------------------------------------------------------------|----------------------------------------------------------------------------------------------------|----------------------------------------------------------------------------------------------------|---------------------------------------------------------|----------------------------------------------------------------------------------------------------|----------------------------------------------------------------------------------------------------|----------------------------------------------------------------------------------------------------|
| Occupations in                                                                                                    | Demand × MNDEE                                                                                                    | D - LMI - OII                                                                                                    | D ×                                                                                                    |                                                                                                    |                                                                                                    |                                                        |                                    |                                                                              |                                                                                                    |                                             | ton 3                                                                                                    | · Click                                                                                                    | on "S                                                                                                    | Start                                                   | Νοω                                                                                                    | Search"                                                                                                    |                                                                                                    |
| → C Δ                                                                                                    | 🔒 State of Minnesota [U                                                                                                    | JS]   https                                                                                                    | s://apps.dee                                                                                                    | d.state.mn.us/lr                                                                                                    | ni/oid/Resul                                                                                                    | s_9Columns.a                                           | ispx                               |                                                                              |                                                                                                    |                                             |                                                                                                    | ations                                                                                                    |                                                                                                    | mand                                                    |                                                                                                    | Jearen                                                                                                    |                                                                                                    |
| m                                                                                                    | EMPLOYMENT AND                                                                                                    | OPMEN                                                                                                    | т                                                                                                    |                                                                                                    |                                                                                                    |                                                        |                                    |                                                                              |                                                                                                    | V                                           | Velcome to the                                                                                                    | Minnesota Oc                                                                                                    | cupations in I                                                                                                    | Demand (OI                                              | D) homepage                                                                                                    | . The OID Data Too                                                                                                    | ol allows you to                                                                                                    |
| Labor N                                                                                                    | Market Information                                                                                                    | Data Ho                                                                                                    | me <u>OID F</u>                                                                                                    | <u>Iome</u>                                                                                                    |                                                                                                    |                                                        |                                    |                                                                              |                                                                                                    |                                             | Statewide - N                                                                                                    | linnesota                                                                                                    |                                                                                                    | on an area                                              | or the map the                                                                                                    |                                                                                                    | Sata Saton.                                                                                                    |
| Start N<br>This is a<br>changes<br>To furth<br>Wage b                                                                                                    | upations In D<br>ew Search Export 3 thru<br>ranking of occupations in d<br>in the labor market. Click E<br>her refine these results<br>Range (median) (All                                                                                                    | 5 star resu<br>Jemand in t<br>Education R<br>use the fi<br>Wage Rar                                                                                                    | Its Export<br>the selected<br>Requirements<br>liters below<br>nges                                                                                                    | t 1 thru 5 star res<br>region. Long-terr<br>s for job training<br>v:                                                                                                    | n growth rate                                                                                                    | and projection                                         | s are incluc                       | ed for comparison i                                                          | out may differ from cu                                                                                                    | rrent                                       | EDR 1 - Nor<br>EDR 2 - Hea<br>EDR 3 - Arro<br>EDR 4 - Wee<br>EDR 5 - Nor<br>EDR 6E- So<br>EDR 6W- Up<br>EDR 7E- Ea<br>EDR 7W- Ce<br>EDR 7W- Ce<br>EDR 8 - Sou<br>EDR 9 - Sou<br>EDR 10 - So<br>EDR 11 - 7 C                                                                                                    | thwest<br>dwaters<br>whead<br>it Central<br>th Central<br>thwest Central<br>entral<br>entral<br>thwest<br>th Central<br>utheast<br>county Twin C   | al<br>a Valley<br>ities v                                                                                                    | Step                                                    | 4                                                                                                    | 3<br>7<br>7<br>11<br>9 10                                                                                                    |                                                                                                    |
| Educat<br>Job Tit                                                                                                    | Ion Category All<br>Ie Keyword Search<br>Get Filtered Res                                                                                                    | Education<br>ults R                                                                                                    | Categories<br>Reset Search                                                                                                    | ▼<br>Filters                                                                                                    |                                                                                                    |                                                        |                                    |                                                                              |                                                                                                    |                                             | 2014 M                                                                                                    | Ste<br>edian Annual S                                                                                                    | p 4<br>Salat Data fr                                                                                                    | View Data                                               | tr. 2016 <u>Minr</u>                                                                                                    | esota Salary Surve                                                                                                    | BV                                                                                                    |
| Minn                                                                                                    | esota Show only 3 thru                                                                                                    | u 5 Star Oc                                                                                                    | cupations in                                                                                                    | Results                                                                                                    |                                                                                                    |                                                        |                                    |                                                                              |                                                                                                    | L                                           | Project                                                                                                    | ed Employment                                                                                                    | t Data from th                                                                                                    | e 2014-2024                                             | Minnesota                                                                                                    | Employment Projec                                                                                                    | ctions Program                                                                                                    |
| Resul                                                                                                    | ts: 498                                                                                                    | Current<br>Demand<br>Rank                                                                                                    | <u>Current</u><br><u>Demand</u><br>Indicato                                                                                                    | <u>25th</u><br>Percentile<br><u>Wage</u>                                                                                                    | <u>Median</u><br><u>Wage</u>                                                                                                    | MN<br>Projected<br>Growth<br>Rate                      | <u>MN</u><br>Projected<br>Openings | Education<br>Requirements                                                    | <u>On-the-job</u><br><u>Training</u><br><u>Requirements</u>                                                                                                    | *<br>tl                                     | Hold<br>he cou                                                                                                    | the cur<br>nties ii                                                                                                    | rsor ov<br>nclude                                                                                                    | er the<br>ed in e                                       | e map<br>each r                                                                                                    | to see c<br>egion.                                                                                                    | a list of                                                                                                    |
|                                                                                                    |                                                                                                    |                                                                                                    |                                                                                                    |                                                                                                    | 0                                                                                                    | 0                                                      | 0                                  | <b>@</b>                                                                     |                                                                                                    | ŝ                                           | tep 4                                                                                                    | : Choc                                                                                                    | se a g                                                                                                    | geogi                                                   | raphi                                                                                                    | c area, (                                                                                                    | Click on                                                                                                    |
| 412031                                                                                                    | Retail Salespersons                                                                                                    | 1                                                                                                    | *****                                                                                                    | \$18,695/yr                                                                                                    | \$21,417/yr                                                                                                    | 5.6%                                                   | 35,300                             | <u>school</u><br>Bachelor's degree                                           | job training                                                                                                    | - u                                         | View                                                                                                    | Data"                                                                                                    | . ``                                                                                                    | 0 0                                                     | •                                                                                                    | ,                                                                                                    |                                                                                                    |
| 353021                                                                                                    | Combined Food<br>Preparation and Serving                                                                                                    | 3                                                                                                    | ****                                                                                                    | \$17,905/yr                                                                                                    | \$18,895/yr                                                                                                    | 8.3%                                                   | 25,980                             | Less than high                                                               | Short term on the                                                                                                    |                                             |                                                                                                    |                                                                                                    | -                                                                                                    |                                                         |                                                                                                    |                                                                                                    |                                                                                                    |
| 399021                                                                                                    | Workers, Inc<br>Personal Care Aides                                                                                                    | 4                                                                                                    | *****                                                                                                    | \$21.460/vr                                                                                                    | \$23.419/vr                                                                                                    | 25.8%                                                  | 21,700                             | Occupations in                                                               | Demand ×                                                                                                    | DEED - LMI - O                              |                                                                                                    |                                                                                                    |                                                                                                    |                                                         |                                                                                                    |                                                                                                    |                                                                                                    |
| 412011                                                                                                    | Cashiers                                                                                                    | 5                                                                                                    | ****                                                                                                    | \$18,181/yr                                                                                                    | \$19,592/yr                                                                                                    | 1.6%                                                   | 26,910                             | 4 → C Δ                                                                      | State of Minnesot                                                                                                    | a [US]   http                               | os://apps.deed                                                                                                    | l.state.mn.us/li                                                                                                    | mi/oid/Result                                                                                                    | ts_9Column                                              | s.aspx                                                                                                    |                                                                                                    |                                                                                                    |
| 533032                                                                                                    | Heavy and Tractor-Trailer<br>Truck Drivers                                                                                                    | 6                                                                                                    | *****                                                                                                    | \$34,972/yr                                                                                                    | \$41,878/yr                                                                                                    | 4%                                                     | 7,920                              | m                                                                            | EMPLOYMENT A                                                                                                    | ND                                          |                                                                                                    |                                                                                                    |                                                                                                    |                                                         |                                                                                                    |                                                                                                    |                                                                                                    |
| 353031                                                                                                    | Waiters and Waitresses                                                                                                    | 7                                                                                                    | ****                                                                                                    | \$17,854/yr                                                                                                    | \$18,804/yr                                                                                                    | 0.3%                                                   | 23,500                             | Labor                                                                        | ECONOMIC DEV                                                                                                    |                                             |                                                                                                    | ome                                                                                                    |                                                                                                    |                                                         |                                                                                                    |                                                                                                    |                                                                                                    |
| 311014                                                                                                    | Nursing Assistants                                                                                                    | 8                                                                                                    | ****                                                                                                    | \$23,974/yr                                                                                                    | \$28,125/yr                                                                                                    | 8.2%                                                   | 9,180                              |                                                                              |                                                                                                    | Data H                                      |                                                                                                    |                                                                                                    |                                                                                                    |                                                         |                                                                                                    |                                                                                                    |                                                                                                    |
| 537062                                                                                                    | Laborers and Freight, Stock,<br>and Material Movers,                                                                                                    | · 9                                                                                                    | ****                                                                                                    | \$23,349/yr                                                                                                    | \$29,014/yr                                                                                                    | 1.9%                                                   | 10,760                             | Occ                                                                          | upations In                                                                                                    | Dema                                        | nd                                                                                                    |                                                                                                    |                                                                                                    |                                                         |                                                                                                    |                                                                                                    |                                                                                                    |
| 435081                                                                                                    | Fillers<br>Janitors and Cleaners.                                                                                                    | 10                                                                                                    | ****                                                                                                    | \$20,033/yr                                                                                                    | \$24,898/yr                                                                                                    | 1.6%                                                   | 10,890                             | Start N                                                                      | ew Search Export 3 t                                                                                                    | hru 5 star res                              | ults Export                                                                                                    | 1 thru 5 star res                                                                                                    | sults                                                                                                    |                                                         |                                                                                                    |                                                                                                    |                                                                                                    |
| 372011                                                                                                    | Except Maids and<br>Housekeepi                                                                                                    | 11                                                                                                    | ****                                                                                                    | \$21,399/yr                                                                                                    | \$26,014/yr                                                                                                    | 4.3%                                                   | 11,260                             | This is a<br>changes                                                         | ranking of occupations<br>in the labor market. Cli                                                                                                    | in demand in<br>k Education                 | the selected r<br>Requirements                                                                                                    | egion. Long-ten<br>for job training                                                                                                    | m growth rate<br>information.                                                                                                    | and projection                                          | ons are includ                                                                                                    | ed for comparison t                                                                                                    | out may differ from                                                                                                    |
| tep 5: (                                                                                                    | Click on the                                                                                                    | occul                                                                                                    | patio                                                                                                    | nal title                                                                                                    | to se                                                                                                    | e deta                                                 | iled                               | To furt<br>Wage<br>Educat<br>Job Tit                                         | ner refine these resu<br>Range (median)<br>ion Category<br>le Keyword Search                                                                                                    | ts use the f<br>All Wage Ra<br>All Educatio | filters below<br>anges  T n Categories                                                                                                    | ▼                                                                                                    |                                                                                                    |                                                         |                                                                                                    |                                                                                                    |                                                                                                    |
| mpioyr                                                                                                    | nent and wa                                                                                                    | ige ir                                                                                                    | itorm                                                                                                    | ation fi                                                                                                    |                                                                                                    | EEDS                                                   |                                    |                                                                              | Get Filtered                                                                                                    | Results                                     | Reset Search                                                                                                    | Filters                                                                                                    |                                                                                                    |                                                         |                                                                                                    |                                                                                                    |                                                                                                    |
| occupat                                                                                                    | Ional Emplo                                                                                                    | ymer                                                                                                    | <u>nt Sta</u>                                                                                                    | usues (                                                                                                    | UES)                                                                                                    | <u>1001</u> .                                          |                                    | EDR                                                                          | 9 - South Cent                                                                                                    | ral Show o                                  | only 3 thru 5 St                                                                                                    | ar Occupations                                                                                                    | in Results                                                                                                    |                                                         |                                                                                                    |                                                                                                    |                                                                                                    |
| Occupiations in Deman                                                                                                    | ite of Minnesota [US]   https://apps.de<br>Information Data Home Care                                                                                                    | eer Profile Hom                                                                                                    | /imi/projections/d                                                                                                    | letail asp?code=399021<br>Outlook Home OES                                                                                                    | &geog=2708<br>Home GUD                                                                                                    |                                                        |                                    | SOC<br>Code                                                                  | Job Title                                                                                                    | <u>Curren</u><br>Deman<br><u>Rank</u>       | t <u>Current</u><br>Demand<br>Indicator                                                                                                    | 25th<br>Percentile<br>Wage                                                                                                    | <u>Median</u><br><u>Wage</u>                                                                                                    | Planning<br>Area<br>Projected<br>Growth<br>Rate         | Planning<br>Area<br>Projected<br>Openings                                                                                                    | Education<br>Requirements                                                                                                    | <u>On-the-job</u><br><u>Training</u><br><u>Requirements</u>                                                                                                    |
| Occupations in Deman     Occupations in Deman     Occupations in Deman     Labor Market                                                                                                    | CURATION DATA                                                                                                    |                                                                                                    |                                                                                                    |                                                                                                    |                                                                                                    |                                                        |                                    |                                                                              | . 0                                                                                                    |                                             |                                                                                                    | \$21.990/vr                                                                                                    |                                                                                                    | 23.2                                                    | <b>8</b> 1.300                                                                                                    | 2 Less than high                                                                                                    | Short term on the                                                                                                    |
| Occupations in Demen     Occupations in Demen     Occupations in Demen     DetailLeD OC     ISSEEK Occupation     39,0021 Devenue                                                                                                    | CUPATION DATA<br>on Information                                                                                                    |                                                                                                    |                                                                                                    |                                                                                                    |                                                                                                    |                                                        |                                    | 39902                                                                        | Personal Care Aides                                                                                                    | Step                                        | <b>&gt;</b> ***                                                                                                    |                                                                                                    | \$25,098/VF                                                                                                    | 4.0.4.                                                  |                                                                                                    | ashaal                                                                                                    |                                                                                                    |
| Occupations in Deman     Occupations in Deman     Occupations in Deman     DETAILED OCC     ISEEN Occupation     Occupational De     Occupational De     Occupati                                                                                                    | CUPATION DATA<br>on Information<br>at and Home Care Aides<br>scription:<br>convaluescents, or persons with disabilities w<br>hing dishes) and precaring masks. May you                                                                                                    | vith daily living act                                                                                                    | tivities at the person it non-residential / ==                                                                                                    | Ys home or in a care facility<br>re facilities. May advise fac                                                                                                    | / Duties perform<br>nilies, the eldert                                                                                              |                                                        |                                    | 399021                                                                       | Personal Care Aides                                                                                                    | var 200                                     | ****                                                                                                    | \$22,238/yr                                                                                                    | \$25,098/yr<br>\$25,136/yr                                                                                                    | -0.6                                                    | % 700                                                                                                    | School<br>Postsecondary non<br>degree award                                                                                                    | - None                                                                                                    |
| Occupations in Deman<br>Compations in Deman<br>Deman<br>Detailed occupation<br>Detailed occupation<br>Occupational De<br>Assist the elderly,<br>doing laundy, we<br>as nutrice, clear<br>Occupational Termino, clear<br>Occupational Termino, clear<br>Occupation<br>Occupat                                                                                                    | CUPATION DATA<br>on Information<br>al and Home Care Aktes<br>scription:<br>convietecents, or persons with disabilities us<br>shing dishes) and preparing mails. May oro<br>liness, and household activities.<br>polymers Statistics/DES (Wage Data<br>b/Fart Quarter_2016                                                                                                    | vith daily living act<br>wide assistance a                                                                                                    | Svilles at the person<br>at non-residential car                                                                                                    | ris home or in a care facilit<br>re facilities. May advise far                                                                                                    | /. Duties perform<br>nities, the eldert                                                                                             |                                                        |                                    | 399021<br>311014<br>533032                                                   | Personal Care Aides Nursing Assistants Heavy and Tractor-Traile Truck Drivers Desidenced                                                                                                    |                                             | *****<br>*****                                                                                                    | \$22,238/yr<br>\$30,984/yr                                                                                                    | \$25,098/yr<br>\$25,136/yr<br>\$37,196/yr                                                                                                    | -0.6                                                    | % 700<br>% 1,070                                                                                                    | school<br>Postsecondary non<br>degree award<br>Postsecondary non<br>degree award                                                                                                    | None<br>Shoterm on the                                                                                                    |
| Cocquetors in Demen     C                                                                                                    | CUPATION DATA<br>in Information<br>al and Home Care Aitles<br>archpion:<br>Universa and Anone Care Aitles<br>and those for a statistical and<br>those and those for a statistical and<br>those and those for a statistical and<br>those and those for a statistical and<br>those and those for a statistical and<br>those and those and the statistical<br>information and the statistical and the statistical<br>information and the statistical and the statistical and the statistical<br>information and the statistical and the statistical an                                                                                                    | vith daily living act<br>vide assistance a<br>Perceen<br>lean SE* 10th<br>50.57th 15.8.73                                                                                                    | civilies at the person<br>at non-residential car<br>titles<br>25th Mediat<br>\$10,57hr   \$12,07                                                                                                    | rs home or in a care facility<br>re facilities. May advise far<br>n 75th 90th<br>Yite (\$13,971m; 1415.5,844)                                                                                                    | . Duties perform<br>nities, the eldern                                                                                              |                                                        |                                    | 39902<br>311014<br>533032<br>291141<br>353021                                | Personal Care Aides Nursing Assistants Heavy and Tractor-Traile Truck Drivers Registered Nurses Combined Food Preparation and Serving                                                                               | 2<br>2<br>4<br>5                            | ***           *****           *****           *****           *****           *****                                                                                                    | \$22,238/yr<br>\$30,984/yr<br>\$47,991/yr<br>\$17,998/yr                                                                                           | \$25,098/yr<br>\$25,136/yr<br>\$37,196/yr<br>\$55,837/yr<br>\$19,0904                                                                                                    | -0.6 <sup>4</sup><br>7.7 <sup>4</sup><br>5 <sup>4</sup> | % 700<br>% 1,070<br>% 09                                                                                                    | school<br>Postsecondary non<br>degree award<br>Postsecondary non<br>degree award<br>Bachelor's degree<br>Less than high<br>reshool                                                                                                    | None<br>Sho erm on the<br>Sho erm on the<br>Sho erm on the                                                                                                    |
| Occupations in Deman<br>Occupations in Deman<br>Occupations in Deman<br>Detailed Doc<br>Detailed Doc<br>Doc<br>Doc<br>Doc<br>Doc<br>Doc<br>Doc<br>Doc<br>Doc<br>D                                                                                                    | CUPATION DATA<br>In Information<br>all and Home Care Aites<br>acception:<br>playment plant plant activity. May per<br>information and plant activity.<br>Plant activity of the activity of the activity<br>playment plant activity.<br>The activity of the activity of the activity of the activity<br>to activity of the activity of the activi                                                                                                    | with daily living ad<br>byide assistance a<br>Percent<br>Rean SE: 10th<br>50.57 hr 59.87 h<br>50.01 hr 59.78 h<br>50.03 hr 59.21 h                                                                                                    | 25//36s at the person<br>at non-residential car<br>250 Media<br>y \$10.57 hr \$12.07<br>r \$10.32 hr \$12.07<br>r \$9.02 hr \$11.25                                                                                                    | n 75th 90th<br>n 75th 90th<br>Ne 31.977h 31.4.0hr<br>11.977h 31.397hr<br>31.4.0hr<br>31.53hr 31.307hr                                                                                                    | . Duties perform<br>milies, the eldern                                                                                              |                                                        |                                    | 39902<br>311014<br>533032<br>291141<br>353021<br>311011                      | Personal Care Aides Nursing Assistants Heavy and Tractor-Traile Truck Drivers Registered Nurses Combined Food Preparation and Serving Workers, Inc Home Health Aides                                                | 2<br>2<br>4<br>5<br>6                       | ****       *****       *****       *****       *****       *****       *****                                                                                                    | \$22,238/yr<br>\$30,984/yr<br>\$47,991/yr<br>\$17,998/yr                                                                                           | \$25,098/yr<br>\$25,136/yr<br>\$37,196/yr<br>\$55,837/yr<br>\$19,090/r<br>\$22,896/yr                                                                                                    | -0.6'<br>7.7'<br>5'<br>1.9'<br>20.5'                    | % 700<br>% 1,070<br>% 1,430<br>% 1,430                                                                                                    | school<br>Postsecondary non<br>degree award<br>Postsecondary non<br>degree award<br>Bachelor's degree<br>Less than high<br>school<br>Less than high                                                                                               | None<br>Shorerm on the<br>Shorerm on the<br>Shorerm on the<br>job training<br>Short term on the<br>lob training                                                                                                    |
| Conception in Demand<br>Conception in Demand<br>Labor Market<br>Labor Market<br>DETAILED COC<br>ISEE Coccurs<br>39:4021 Person<br>Occupational Fir<br>Vision State<br>Coccupational<br>Coccupational<br>Coccupatio                                                                                                    | CULPATION DATA<br>In Information<br>and Home: Care Arkets<br>Commences, or persons with disabilities a<br>throng attents, and prevaning markets<br>to Fast Queeners, 2019<br>Information Care Arkets<br>Information Care Arkets<br>Informatio                                                                                                    | with daily living ad<br>puide assistance a<br>Percent<br>Rean SE* 10th<br>\$0.37hr \$9.87hr<br>\$0.30 hbr \$0.30 hbr<br>\$0.03hr \$3.21h<br>Be estimate.                                                                                                    | thvities at the person<br>at non-residential car<br>25th Media<br>w \$10.32hr \$11.20<br>\$10.32hr \$11.20<br>\$0.02hr \$10.16                                                                                                    | n 750 900<br>751 Jane of in a care facility<br>n 750 900<br>714 §13.07 Jan §15.54 hr<br>714 §13.07 Jan §15.54 hr<br>Fan §13.09 hr<br>Fan §13.53 hr<br>Sta 53 hr<br>Sta 53 hr                                                                                                    | . Dutes pedarm<br>miles, the elderr                                                                                                 | and                                                    |                                    | 39902<br>311014<br>533032<br>291141<br>353021<br>311011                      | Personal Care Aides<br>Nursing Assistants<br>Heavy and Tractor-Traile<br>Truck Drivers<br>Registered Nurses<br>Combined Food<br>Preparation and Serving<br>Workers_Inc<br>Home Health Aides                         | 2<br>2<br>4<br>5<br>6<br>7                  | > ***       ******       ******       ******       ******       ******       ******                                                                                                    | \$22,238/yr<br>\$30,984/yr<br>\$47,991/yr<br>\$17,998/yr<br>\$17,998/yr<br>\$18,428/yr                                                             | \$25,098/yF<br>\$25,136/yr<br>\$37,196/yr<br>\$55,837/yr<br>\$19,090/<br>\$22,896/yr<br>\$19,930/yr                                                                                                    | -0.6'<br>7.7'<br>5'<br>20.5'<br>5.6'                    | % 700<br>% 1,070<br>% 1,430<br>% 1,430<br>% 1,140                                                                                                    | school<br>Postsecondary non<br>degree award<br>Postsecondary non<br>degree award<br>Bachelor's degree<br>Less than high<br>school<br>Less than high<br>school<br>Less than high<br>school                                                         | Short erm on the<br>bot training<br>Step 1<br>Short erm on the<br>job training<br>Moderate term on<br>the job training                                                                                                    |
| Conservations in Demand<br>Conservations in Demand<br>Conservations<br>Conservations                        | CURATION DATA<br>an information<br>at and thorn Care Aritists<br>account<br>comment<br>comment | with daily living ad<br>puice assistance a<br>Rean SE? 1001<br>50:1014 53:701<br>50:1014 53:701<br>50:0314 53:211<br>The estimate                                                                                                    | 25//36s at the person<br>at non-residential car<br>2500 Media<br>2510.57b 512.87<br>v 510.57b 512.87<br>v 510.32br/ 510.15<br>v 510.22br/ 510.15<br>0<br>0<br>0<br>1<br>1<br>1<br>1<br>1<br>1<br>1<br>1<br>1<br>1<br>1<br>1<br>1<br>1<br>1<br>1                                                                                                    | na home or in a care facility<br>or facilities. May advise far<br>facilities. May advise far<br>facilities. May advise far<br>facilities. May advise far<br>facilities. May advise far<br>facilities. May advise far<br>facilities. May advise far<br>facilities. May advise facilities.<br>March advised facilities.<br>March advised facilities.<br>March advised facilities.<br>March advised facilities.<br>March advised facilities facilities.<br>March advised facilities facilities for<br>facilities.<br>March advised facilities facilities facilities facilities facilities facilities facilities facilities facilities<br>facilities facilities facilities facilities facilities facilities facilities facilities facilities facilities<br>facilities facilities facilitie | . Duties perform<br>milies, the eldern<br>s in Dem.<br>10 Results [Whe                                                              | and<br>s CIP                                           |                                    | 39902<br>311014<br>533032<br>291141<br>353021<br>311011                      | Personal Care Aides                                                                                                    | 2<br>11 3<br>4<br>5<br>6<br>7<br>8          | >     ****       *****     *****       *****     *****       *****     *****       *****     *****                                                                                                    | \$22,238/yr<br>\$30,984/yr<br>\$47,991/yr<br>\$17,998/yr<br>\$17,938/yr<br>\$18,428/yr<br>\$19,011/yr                                              | \$25,098/yF<br>\$25,136/yr<br>\$37,196/yr<br>\$55,837/yr<br>\$19,090<br>\$22,896/yr<br>\$19,930/yr<br>\$21,830/yr                                                                                                    | -0.6'<br>7.7'<br>1.9'<br>20.5'<br>5.6'<br>-2.7'         | %         700           %         1,070           %         10           %         1,430           %         1,140           %         460           %         700                                                                                                    | school<br>Postsacondary non<br>degree award<br>Postsecondary non<br>degree award<br>Bachelor's degree<br>Less than high<br>school<br>Less than high<br>school<br>Less than high<br>school                                                         | None<br>Shortern on the<br>Step (<br>Shortern on the<br>Job training<br>Moderate term on<br>the job training<br>Short term on the<br>job training                                                                                                    |
| Capacitation in Demand<br>Capacitation of Demand<br>Capacitation<br>Capacitation<br>Capacitati | CULPATION DATA<br>an information<br>at and monot care Allers<br>accommon<br>theory and the statistics of the statistics of the<br>statistics and household with the statistics of the<br>information of the statistics of the statistics of the<br>information of the statistics of the statistics of the<br>information of the statistics of the statistics of the<br>constraints of the statistics of the statistics of the<br>constraints of the statistics of the statistics of the<br>constraints of the statistics of the statistics of the<br>constraints of the statistics of the<br>constraints of the statistics of the<br>constraints of the statistics of the<br>constraints of the statistics of the<br>constraints of the statistics of the<br>constraints of the statistics of the<br>constraints of the statistics of the<br>constraints of the statistics of the<br>constraints of the statistics of the<br>constraints of the statistics of the<br>constraints of the statistics of the<br>constraints of the statistics of the<br>constraints of the statistics of the<br>constraints of the<br>constraints of the statistics of the<br>constraints of the statistics of the<br>constraints of the statistics of the<br>constraints of the statistics of the<br>constraints of the statistics of the<br>constraints of the statistics of the<br>constraints of the statistics of the<br>constraints of the statistics of the<br>constraints of the statistics of the<br>constraints of the statistics of the<br>constraints of the<br>constraints of the statistics of the<br>constraints of the statistics of the<br>constraints of the statistics of the<br>constraints of the statistics of the<br>constraints of the statistics of the<br>constraints of the statistics of the<br>constraints of the statistics of the<br>constraints of the<br>constraints of the statistics of the<br>constraints of the statistics of the<br>constraints of the statistics of the<br>constraints of the statistics of the<br>constraints of the statistics of the<br>constraints of the<br>constraints of the<br>constraints of the<br>constraints of the<br>constraints of the<br>constraints of the<br>constraints of the<br>constra                                                                                                    | with daily living ad<br>public assistance a<br>search of the search<br>So. Tohy Sea 7th<br>So. Tohy Sea 7th<br>So. Tohy Sea 7th<br>So. Tohy Sea 7th<br>So. Tohy Search<br>The estimate.                                                                                                    | thelies at the person<br>at non-residential ca<br>wights status<br>wights status<br>status<br>status | n         750;         200;           n         750;         200;           VM         513,37%;         515,54%;           VM         513,37%;         515,54%;           VM         513,37%;         515,54%;           VM         513,37%;         515,54%;           VM         513,37%;         515,54%;           VM         513,36%;         513,36%;           VM         513,56%;         544,6%;           VM         513,56%;         544,6%;           VM         54,56%;         64,6%;           VM         54,56%;         64,6%;           VM         54,56%;         64,6%;           VM         54,56%;         64,6%;           VM         54,56%;         64,6%;           VM         56,56%;         64,6%;           VM         56,56%;         64,6%;           VM         56,56%;         64,6%;           VM         56,56%;         64,6%;           VM         56,56%;         64,6%;           VM         56,5%;         64,6%;           VM         56,5%;         64,6%;                                                                                                    | Duties perform<br>miles, the eldern<br>s in Demi<br>ID Results (What<br>ion<br>) Registered                                         | and<br>s cz#<br>Nurses                                 |                                    | 39902 *<br>311014<br>533032<br>291141<br>353021<br>311011                    | Personal Care Aides Nursing Assistants Heavy and Tracto-Traile Combined Food Combined Food Combined Food Workers_Inc Home Health Aides                                                                              | 2<br>2<br>4<br>5<br>6<br>7<br>8<br>9        | >     ****       *****     *****       *****     *****       *****     *****       *****     *****       *****     *****                                                                                                    | \$22,238/yr<br>\$30,984/yr<br>\$47,991/yr<br>\$17,998/yr<br>\$17,998/yr<br>\$18,428/yr<br>\$19,011/yr<br>\$20,261/yr                               | \$25,098/yF<br>\$25,136/yr<br>\$37,196/yr<br>\$55,837/yr<br>\$19,090/<br>\$22,896/yr<br>\$19,930/yr<br>\$21,830/yr<br>\$24,723/yr                                                                                                    | -0.6'<br>7.7'<br>5'<br>1.9'<br>20.5'<br>5.6'<br>-2.7'   | %         700           %         1,070           %         1,430           %         1,430           %         1,140           %         460           %         700           %         760                                                                           | school<br>Postsecondary non<br>degree award<br>Postsecondary non<br>degree award<br>Bachelor's degree<br>Less than high<br>school<br>Less than high<br>school<br>Less than high<br>school<br>Less than high<br>school                             | None     Stoper of the second second se |
| Competition in Dense<br>Competition in Sector<br>Competition in Sector                                                                                                    | CURATION DATA<br>Determined<br>and Home Care Aldes<br>according<br>biological and provide and the<br>biological and provide and the<br>biological and provide and the<br>biological and the<br>biological                                                                                                    | with daily living activities assistance a<br>Mean SE? 1001<br>50:1017 50:7018 50:7018<br>50:1017 50:7018 50:7018<br>50:0018 50:7018 50:7018<br>50:0018 50:7018 50:7018<br>50:0018 50:7018 50:700000000000000000000000000000000000                                                                                                    | tivites at the person<br>at non-residential ca<br>2010 Mediata u<br>19 10 537 Jr 19 12 77<br>9 50 52 Jr 19 12 77<br>9 50 52 Jr 19 12 77<br>9 50                                                                                                    | 17 home or in a care facility           n         730,         900           Mrl         513,2778         155,548           Mrl         513,278         155,548           Mrl         513,278         155,548           Mrl         513,278         155,548           Comparison         513,800         12,4400           Comparison         513,800         100           Comparison         15,830         100           Mrl         513,800         100           Comparison         100         100           Mrl         513,800         100           Comparison         100         100           Mrl         100         100           Mrl         100         100           Mrl         100         100           Mrl         100         100           Mrl         100         100           Mrl         100         100                                                                                                    | C.D.des perform<br>milles, the elder<br>s In Dem<br>ItD Results<br>With<br>ion<br>) Registered<br>s offering pr                     | and<br>scie<br>Nurses<br>ograms relate                 | ed to Regi                         | 39902*<br>311014<br>633032<br>291141<br>353021<br>311011<br>tered Nurses for | Personal Care Aides<br>Nursing Assistants<br>Heavy and Tractor Traiting<br>Track Drivers<br>Resultated Nurses<br>Combined Food<br>Procession and Servine<br>Workers, Inc<br>Home Health Aides<br>EDR 9 - South Cent | 2 3 4 4 4 4 4 4 4 4 4 4 4 4 4 4 4 4 4 4     | 3         ****           ******         ******           ******         ******           ******         ******           ******         ******           ******         ******           ******         ******           ******         ******           ******         ******           ******         ****** | \$22,238/yr<br>\$30,984/yr<br>\$47,991/yr<br>\$17,998/yr<br>\$18,428/yr<br>\$19,011/yr<br>\$20,261/yr<br>\$23,597/yr                               | <ul> <li>\$25,088/r</li> <li>\$25,136/yr</li> <li>\$25,136/yr</li> <li>\$37,196/yr</li> <li>\$55,837/yr</li> <li>\$19,090/</li> <li>\$22,896/yr</li> <li>\$21,830/yr</li> <li>\$21,830/yr</li> <li>\$24,723/yr</li> <li>\$28,992/yr</li> </ul> | -0.6'<br>7.7'<br>5'<br>20.5'<br>5.6'<br>-2.7'<br>2.1'   | %         7000           %         1,070           %         1,070           %         000           %         1,430           %         1,140           %         4600           %         700           %         700           %         680           %         680 | school<br>Postsecondary non<br>degree award<br>Postsecondary non<br>degree award<br>Bachelor's degree<br>Less than high<br>school<br>Less than high<br>school<br>Less than high<br>school<br>Less than high<br>school                             | None     Short erm on the     Short erm on the     Short erm on the     Job training     Short term on the     Job training     Short term on the     Job training     Short term on the     Job training     Short term on the     Job training     Short term on the     Job training                                                                                                    |
| Competitional Terms and the second second se                                                                                                    | CURATION DATA<br>In Difference<br>and AND Human C are Allers<br>                                                                                                    | etti daly living ad<br>wice assistance<br>feen SF 1800<br>Sto Ter SF 1807<br>Sto Ter SF 1807<br>Sto T | there at the person<br>at conversion that ca<br>20th Mediate at<br>19 510-22 https://www.statustical<br>19 510-22 https://www.statustical<br>19 50-22 https://www.statustical<br>19 50-22 https://www.statustical<br>19 50-22 https://www.statustical<br>19 50-22 https://www.statustical<br>19 50-22 https://www.statustical<br>19 50-22 https://www.statustical<br>19 50-22 https://www.statustical<br>19 50-22 https://www.statustical<br>19 50-22 https://www.statustical<br>19 50-22 https://www.statustical<br>19 50-22 https://www.statustical<br>19 50-22 https://wwwwww.statustical<br>19 50-22 https://www.statustical<br>19 50-22 https://wwww.statustical<br>19 50-22 https://www.statustical<br>19 50-22 https://www.statustical<br>19 50-22 https://www.statustical<br>19 50-22 https://www.statustical<br>19 50-22 https://www.statustical<br>19 50-22 https://www.statustical<br>19 50-22 https://www.statustical<br>19 50-22 https://www.statustical<br>19 50-22 https://www.statustical<br>19 50-22 https://www.statustical<br>19 50-22 https://www.statustical<br>19 50-22 https://www.statustical<br>19 50-22 https://www.statustical<br>19 50-22 https://wwww.statustical<br>19 50-22 https://wwwwwwwwwwwwwwwww                                                                                                    | n 7400         9000           n 7400         9000           What States bit         9000           What States bit         914,000           What States bit         914,000           What States bit         914,000           What States bit         914,000           What States bit         914,000           What States bit         914,000           What States bit         914,000           What States bit         914,000           What States bit         914,000           What States bit         914,000           What States bit         914,000                                                                                                    | (. Duties perform<br>miss, the adder<br><b>5 In Dem</b><br>100 Results<br>100 Registered<br><b>5 offering p</b><br>address prototes | and<br>scp<br>Nurses<br>ograms relate<br>ograms relate | ed to Regin                        | 39902**<br>311014<br>633032<br>221141<br>353021<br>311011<br>311011          | Personal Care Aides Nursing Assistants Heavy and Tractor-Traile Track-Drives Registered Nurses Combined Food Combined Food Combined Food Ecombined Headth Aides EDR 9 - South Cente                                 | 2<br>2<br>4<br>5<br>6<br>7<br>8<br>9<br>10  | 3         ****           ******         *****           ******         ******           ******         ******           ******         ******           ******         ******           ******         ******           ******         ******           ******         ******           ******         ******  | \$22,238/yr<br>\$30,984/yr<br>\$47,991/yr<br>\$17,998/yr<br>\$19,983/yr<br>\$18,428/yr<br>\$19,011/yr<br>\$19,011/yr<br>\$20,261/yr<br>\$23,597/yr | <ul> <li>S.S. UBB/F</li> <li>S.S. UBB/F</li> <li>S.S. J. J. S. J. S. S. S. S. S. S. S. S. S. S. S. S. S.</li></ul>                                                                                                    | -0.6'<br>7.7'<br>1.9'<br>20.5'<br>5.6'<br>-2.7'<br>2.1' | %         7000           %         1,070           %         1,140           %         1,142           %         1,142           %         700           %         700           %         700           %         700           %         680                          | school<br>Postsecondary non<br>degree award<br>Postsecondary non<br>degree award<br>Bachelor's degree<br>Less than high<br>school<br>Less than high<br>school<br>Less than high<br>school<br>Less than high<br>school<br>Less than high<br>school | None     Short erm on the     Short erm on the     short erm on the     job training     Short term on the     job training     Short term on the     job training     Short term on the     job training     Short term on the     job training                                                                                                    |

North

## EMPLOYMENT AND ECONOMIC DEVELOPMENT

→ C ① ■ State of M

**Step 7:** To further refine these results, use the filters: Select a "Wage Range (median)" from the dropdown menu and/or select an "Education Category" from the dropdown menu.

**Step 8**: Type in a "Job Title Keyword Search", then click on "Get Filtered Results".

| To furth    | er refine these result   | s use the fill            | ers below:                     |                            |                              | 1                                               |                                                  |                           |                                                             |    |
|-------------|--------------------------|---------------------------|--------------------------------|----------------------------|------------------------------|-------------------------------------------------|--------------------------------------------------|---------------------------|-------------------------------------------------------------|----|
| Wage R      | ange (median)            | All Wage Ran              | jes 🔻                          |                            |                              | 4                                               |                                                  |                           |                                                             |    |
| Educati     | on Category              | All Education             | Categories                     |                            |                              |                                                 | _                                                |                           |                                                             |    |
| Job Title   | e eyword Search          | ccountants                |                                |                            |                              | Step                                            | 8                                                |                           |                                                             |    |
| Step        | 8 Get Filtered R         | esults R                  | eset Search F                  | ilters                     |                              | V.                                              |                                                  |                           |                                                             |    |
| EDR 9       | South Centr              | al Show onl               | y 3 thru 5 Sta                 | ar Occupations             | s in Results                 |                                                 |                                                  |                           |                                                             |    |
| Result      | s: 1                     |                           |                                |                            |                              |                                                 |                                                  |                           |                                                             | _  |
| SOC<br>Code | Job Title                | Current<br>Demand<br>Rank | Current<br>Demand<br>Indicator | 25th<br>Percentile<br>Wage | <u>Median</u><br><u>Wage</u> | Planning<br>Area<br>Projected<br>Growth<br>Rate | Planning<br><u>Area</u><br>Projected<br>Openings | Education<br>Requirements | <u>On-the-job</u><br><u>Training</u><br><u>Requirements</u> |    |
|             | 0                        | 0                         | 0                              | 0                          | 0                            | 0                                               | 0                                                | 0                         | 0                                                           | ]  |
| 132011      | Accountants and Auditors | 41                        | ****                           | \$52,321/yr                | \$60,471/yr                  | 5.6%                                            | 440                                              | Bachelor's degree         | None                                                        | -  |
|             |                          |                           |                                |                            |                              |                                                 |                                                  |                           |                                                             | _  |
| 4           |                          |                           |                                |                            |                              |                                                 |                                                  |                           |                                                             | F. |
|             |                          |                           |                                |                            |                              | ast Updated: Ju                                 | ne 2016 Next Up                                  | pdate: June 2017          |                                                             |    |

| abor N                                                                                      | farket Information                                                                                                    | Data                                                                                                    | Home OI                                                                                                    | <u>D Home</u>                                                                                                    |                                                                                                    |                                                                                           |                                                                                                    |                                                                                                |                                                                                                    |  |
|---------------------------------------------------------------------------------------------|----------------------------------------------------------------------------------------------------|----------------------------------------------------------------------------------------------------|----------------------------------------------------------------------------------------------------|----------------------------------------------------------------------------------------------------|----------------------------------------------------------------------------------------------------|-------------------------------------------------------------------------------------------|----------------------------------------------------------------------------------------------------|------------------------------------------------------------------------------------------------|----------------------------------------------------------------------------------------------------|--|
| Occ                                                                                         | upations In                                                                                                    | Dema                                                                                                    | and                                                                                                    |                                                                                                    |                                                                                                    |                                                                                           |                                                                                                    |                                                                                                |                                                                                                    |  |
| Start N                                                                                     | lew Search Export 3 t                                                                                                    | hru 5 star r                                                                                                    | esults Exp                                                                                                    | oort 1 thru 5 star n                                                                                             | esults                                                                                                    |                                                                                           |                                                                                                    |                                                                                                |                                                                                                    |  |
| his is a<br>hanges<br>to furti<br>Wage I<br>Educat<br>Job Tit<br>EDR<br>Resu<br>SOC<br>Code | ranking of occupations<br>in the labor market Clib<br>her refine these result<br>Range (median)<br>Jon Category<br>le Keyword Search<br>Get Filterod I<br>9 - South Centri<br>ts: 406<br>Job Title | in demand<br>ik Educatio<br>ts use the<br>\$37,001 to<br>All Wage<br>\$0 to \$37,<br>\$37,001 to<br>\$57,001 a<br>ral Show | in the select<br>on Requirems<br>a filters belo<br>\$57,000 •<br>Ranges<br>000<br>\$57,000<br>a \$57,000<br>of higher<br>or only 3 thru<br>ent Curr<br>and Deminion | ed region. Long-te<br>ents for jot manine<br>ow Stee<br>To further m<br>Wage Rang<br>Education C<br>Job Title Ke | m growth rate and<br>information.<br>effine these res<br>e (median)<br>ategory<br>yword Search<br>Get Filtere<br>South Cer | sults use t<br>\$37,001<br>Associa<br>All Educ<br>Less thi<br>High sc<br>Some c<br>Some c | the filte<br>to \$57,0<br>te's deg<br>ation Ca<br>an high s<br>hool diplo<br>ollege, n<br>condary r | ed for comparison b<br>rs below:<br>100 •<br>tegories<br>chool<br>o degree<br>ono-degree award | v tions in Res                                                                                                 |  |
| _                                                                                           |                                                                                                    |                                                                                                    |                                                                                                    | Regulte: 4                                                                                                    | Bachelo                                                                                                    | Associate's degree<br>Bachelor's degree                                                   |                                                                                                    |                                                                                                |                                                                                                    |  |
|                                                                                             |                                                                                                    |                                                                                                    |                                                                                                    | Tresdits. 4                                                                                                    |                                                                                                    | Master's                                                                                  |                                                                                                    |                                                                                                |                                                                                                    |  |
| 99021                                                                                       | Personal Care Aides                                                                                                    | 1                                                                                                    | *****                                                                                                    | SOC                                                                                                    |                                                                                                    | Doctora                                                                                   | I or prote                                                                                          | issional degree                                                                                | Media                                                                                                    |  |
| 11014                                                                                       | Nursing Assistants                                                                                                    | 2                                                                                                    |                                                                                                    | \$22,238/yt                                                                                                    | \$25,136/yr                                                                                                    | -0.6%                                                                                     | 700                                                                                                 | degree award                                                                                   | None                                                                                                    |  |
| 33032                                                                                       | Heavy and Tractor-Traile<br>Truck Drivers                                                                                                    | Ш 3                                                                                                    |                                                                                                    | \$30,984/yr                                                                                                    | \$37,195/yr                                                                                                    | 7.7%                                                                                      | 1,070                                                                                               | Postsecondary non-<br>degree award                                                             | Short term on the job training                                                                                 |  |
|                                                                                             | Registered Nurses                                                                                                    | 4                                                                                                    |                                                                                                    | \$47,991 <i>ly</i> 7                                                                                             | \$55,837/yr                                                                                                    | 5%                                                                                        | 960                                                                                                 | Bachelor's degree                                                                              | None                                                                                                    |  |
| 91141                                                                                       | Combined Food<br>Prenaration and Service                                                                                                    | 5                                                                                                    |                                                                                                    | \$17,998/yr                                                                                                    | \$19,090/yr                                                                                                    | 1.9%                                                                                      | 1,430                                                                                               | Less than high<br>school                                                                       | Short term on the job training                                                                                 |  |
| 91141<br>53021                                                                              | Workers, Inc.                                                                                                    |                                                                                                    |                                                                                                    |                                                                                                    |                                                                                                    |                                                                                           | 1.140                                                                                               | Less than high                                                                                 |                                                                                                    |  |
| 91141<br>53021<br>11011                                                                     | Workers, Inc<br>Home Health Aldes                                                                                                    | 6                                                                                                    |                                                                                                    | \$21,038/yr                                                                                                    | \$22,895lyr                                                                                                    | 20.5%                                                                                     |                                                                                                    | school                                                                                         | job training                                                                                                   |  |
| 91141<br>53021<br>11011<br>52014                                                            | Workers, Inc<br>Home Health Aldes<br>Cooks, Restaurant                                                                                                    | 6<br>7                                                                                                    |                                                                                                    | \$21,038/yr<br>\$18,428/yr                                                                                       | \$22,896/yr<br>\$19,930/yr                                                                                                 | 20.5%                                                                                     | 460                                                                                                 | school<br>Less than high<br>school                                                             | Short term on the<br>job training<br>Moderate term on<br>the job training                                      |  |
| 291141<br>363021<br>311011<br>162014<br>135081                                              | Workers, Inc<br>Home Health Aides<br>Cooks, Restaurant<br>Stock Clerks and Order<br>Filters                                                                                                    | 6<br>7<br>8                                                                                                    | •••••                                                                                                    | \$21.038/yr<br>\$18.428/yr<br>\$19.011/yr                                                                        | \$22,895lyr<br>\$19,930lyr<br>\$21,830lyr                                                                                  | 20.5%<br>5.6%<br>-2.7%                                                                    | 460                                                                                                 | school<br>Less than high<br>school<br>Less than high<br>school                                 | Short term on the<br>job training<br>Moderate term on<br>the job training<br>Short term on the<br>job training |  |

Step 9: To see the entire dataset, click on "Export 3 through 5 star results" or "Export 1 through 5 star results" button.

|                                                                   | Data Home OID Home                                                                                                    |                                                                                                    |                                                                                                    |                                                                                                    |                                                                                                    |                                                                                 |                                                     |                                                                                                    |                                                                                                    |                                                                                                    |
|-------------------------------------------------------------------|----------------------------------------------------------------------------------------------------|----------------------------------------------------------------------------------------------------|----------------------------------------------------------------------------------------------------|----------------------------------------------------------------------------------------------------|----------------------------------------------------------------------------------------------------|---------------------------------------------------------------------------------|-----------------------------------------------------|----------------------------------------------------------------------------------------------------|----------------------------------------------------------------------------------------------------|----------------------------------------------------------------------------------------------------|
| courations in l                                                   | Domand                                                                                                    | 4                                                                                                    |                                                                                                    |                                                                                                    |                                                                                                    |                                                                                 |                                                     |                                                                                                    |                                                                                                    |                                                                                                    |
| Ecupations in I                                                   |                                                                                                    | Stop 0                                                                                                    |                                                                                                    |                                                                                                    |                                                                                                    |                                                                                 |                                                     |                                                                                                    |                                                                                                    |                                                                                                    |
| tep 9                                                             |                                                                                                    | Step 3                                                                                                    |                                                                                                    |                                                                                                    |                                                                                                    |                                                                                 |                                                     |                                                                                                    |                                                                                                    |                                                                                                    |
| is a ranking of occupations in<br>nges in the labor market. Click | demand in the selected region Long-term grow<br>Education Requirements for the training information                                                                                                    | th rate and projections are in<br>ation.                                                                          | ncluded for compariso                                                                                                    | n but may dif                                                                                                    | ffer from curre                                                                                                    | ent                                                                             |                                                     |                                                                                                    |                                                                                                    |                                                                                                    |
| further refine these results                                      | use the filters below:                                                                                                    |                                                                                                    |                                                                                                    |                                                                                                    |                                                                                                    |                                                                                 |                                                     |                                                                                                    |                                                                                                    |                                                                                                    |
| ge Range (median)                                                 | Il Wage Ranges                                                                                                    |                                                                                                    |                                                                                                    |                                                                                                    |                                                                                                    |                                                                                 |                                                     |                                                                                                    |                                                                                                    |                                                                                                    |
| Title Keyword Search                                              |                                                                                                    |                                                                                                    |                                                                                                    |                                                                                                    |                                                                                                    |                                                                                 |                                                     |                                                                                                    |                                                                                                    |                                                                                                    |
| Get Filtered Re                                                   | sults Reset Searc Filters                                                                                                    |                                                                                                    |                                                                                                    |                                                                                                    |                                                                                                    |                                                                                 |                                                     |                                                                                                    |                                                                                                    |                                                                                                    |
|                                                                   |                                                                                                    |                                                                                                    |                                                                                                    |                                                                                                    |                                                                                                    |                                                                                 |                                                     |                                                                                                    |                                                                                                    |                                                                                                    |
| ik 9 - South Centra                                               | Show only 3 thru Star Occupations in Res                                                                                                    | ults                                                                                                    |                                                                                                    |                                                                                                    |                                                                                                    |                                                                                 |                                                     |                                                                                                    |                                                                                                    |                                                                                                    |
| esults: 406                                                       |                                                                                                    |                                                                                                    | 10                                                                                                    |                                                                                                    |                                                                                                    |                                                                                 |                                                     |                                                                                                    |                                                                                                    |                                                                                                    |
| DC lob Title                                                      | FILE HOLE INSERT PAGE LAV                                                                                                    | OUT FORMULAS DAT                                                                                                  | A REVIEW VIEW                                                                                                    | N                                                                                                    |                                                                                                    |                                                                                 |                                                     |                                                                                                    | <b>T</b>                                                                                                    | •                                                                                                    |
| de source                                                         | A Calibri - 11 - A                                                                                                    | ₄ ≡ ≡ <b>■</b> ≫                                                                                                  | 🔐 Wrap Text                                                                                                    | General                                                                                                    | *                                                                                                    |                                                                                 | 1 🔜 🕴                                               | F 🏋 🛄                                                                                                    | AutoSum *                                                                                                    | 27 M                                                                                                    |
|                                                                   | Paste 😽 B I U - 🖽 - 🖄 -                                                                                                    | <u>↓</u> • = = =   € €                                                                                            | 🗮 Merge & Center 🔹                                                                                                    | \$ - %                                                                                                    | • 50 .00                                                                                                    | Conditional Forma<br>Formatting * Table                                         | stas Cell Ir<br>e≖ Styles≖                          | isert Delete Format                                                                                                    | Clear                                                                                                    | sort & Find &<br>Filter * Select *                                                                                                    |
| 21 Percenal Care Aides                                            | Clipboard Font                                                                                                    | rs Alignm                                                                                                    | ient 5                                                                                                    | Numb                                                                                                    | ber G                                                                                                    | Styles                                                                          | ,                                                   | Cells                                                                                                    | Editir                                                                                                    | g                                                                                                    |
| reisonal cale Aldes                                               | A1 $\cdot$ : $\times \checkmark f_x$                                                                                                    | Soc Code                                                                                                    |                                                                                                    |                                                                                                    |                                                                                                    |                                                                                 |                                                     |                                                                                                    |                                                                                                    |                                                                                                    |
| 114 Nursing Assistants                                            |                                                                                                    |                                                                                                    |                                                                                                    |                                                                                                    |                                                                                                    |                                                                                 |                                                     |                                                                                                    |                                                                                                    |                                                                                                    |
| 32 Heavy and Tractor-Trailer<br>Truck Drivers                     |                                                                                                    |                                                                                                    |                                                                                                    |                                                                                                    |                                                                                                    |                                                                                 |                                                     |                                                                                                    |                                                                                                    |                                                                                                    |
| 41 Registered Nurses                                              | · A B                                                                                                    |                                                                                                    | C D                                                                                                    | E                                                                                                    | F                                                                                                    | G                                                                               | H                                                   |                                                                                                    | I                                                                                                    |                                                                                                    |
|                                                                   | Soc                                                                                                    |                                                                                                    | Current Current<br>Demand Demand                                                                                                    | 25th<br>Percentile                                                                                                    | Median                                                                                                    | Planning Area<br>Projected                                                      | Planning Area<br>Projected                          |                                                                                                    |                                                                                                    |                                                                                                    |
|                                                                   | 1 Code Job Title                                                                                                    |                                                                                                    | Rank Indicator                                                                                                    | Wage                                                                                                    | Wage                                                                                                    | Growth Rate                                                                     | Openings                                            | Education Require                                                                                                    | ements                                                                                                    | Training Requirem                                                                                                    |
|                                                                   | 2 399021 Personal Care Aides                                                                                                    |                                                                                                    | 1 Five Stars                                                                                                    | \$21,990/yr                                                                                                    | \$25,098/yr                                                                                                    | 23.20%                                                                          | 1,300                                               | Less than high sch                                                                                                    | lool                                                                                                    | Short term on the                                                                                                    |
|                                                                   | <ol> <li>3 311014 Nursing Assistants</li> <li>4 533032 Heavy and Tractor-Trailer Truc</li> </ol>                                                                                                    | k Drivers                                                                                                    | 2 Five Stars<br>3 Five Stars                                                                                                    | \$22,238/yr<br>\$30,984/yr                                                                                                    | \$25,136/yr<br>\$37,196/yr                                                                                                    | -0.60%                                                                          | 1.070                                               | Postsecondary no<br>Postsecondary no                                                                                                    | n-degree award<br>n-degree award                                                                                                    | Short term on the                                                                                                    |
|                                                                   | 5 291141 Registered Nurses                                                                                                    |                                                                                                    | 4 Five Stars                                                                                                    | \$47,991/yr                                                                                                    | \$55,837/yr                                                                                                    | 5%                                                                              | 960                                                 | Bachelor's degree                                                                                                    |                                                                                                    | None                                                                                                    |
|                                                                   | 6 353021 Combined Food Preparation a                                                                                                    | nd Serving Workers, Inc                                                                                           | 5 Five Stars                                                                                                    | \$17,998/yr                                                                                                    | \$19,090/yr                                                                                                    | 1.90%                                                                           | 1,430                                               | Less than high sch                                                                                                    | lool                                                                                                    | Short term on the                                                                                                    |
|                                                                   | 8 352014 Cooks, Restaurant                                                                                                    |                                                                                                    | 7 Five Stars                                                                                                    | \$18,428/yr                                                                                                    | \$19,930/yr                                                                                                    | 5.60%                                                                           | 460                                                 | Less than high sch                                                                                                    | 1001                                                                                                    | Moderate term on                                                                                                    |
|                                                                   | 9 435081 Stock Clerks and Order Fillers                                                                                                    |                                                                                                    | 8 Five Stars                                                                                                    | \$19,011/yr                                                                                                    | \$21,830/yr                                                                                                    | -2.70%                                                                          | 700                                                 | Less than high sch                                                                                                    | iool                                                                                                    | Short term on the                                                                                                    |
|                                                                   | 10 372011 Janitors and Cleaners, Except I                                                                                                    | Maids and Housekeepi                                                                                              | 9 Five Stars                                                                                                    | \$20,261/yr                                                                                                    | \$24,723/yr                                                                                                    | 2.10%                                                                           | 760                                                 | Less than high sch                                                                                                    | lool                                                                                                    | Short term on the                                                                                                    |
|                                                                   | 12 353031 Waiters and Waitresses                                                                                                    | u wateriar wovers,                                                                                                | 11 Five Stars                                                                                                    | \$17,762/yr                                                                                                    | \$18,606/yr                                                                                                    | -3.60%                                                                          | 1,520                                               | Less than high sch                                                                                                    | iool                                                                                                    | Short term on the                                                                                                    |
|                                                                   | 13 411011 First-Line Supervisors of Retai                                                                                                    | Sales Workers                                                                                                    | 12 Five Stars                                                                                                    | \$27,791/yr                                                                                                    | \$34,209/yr                                                                                                    | -0.20%                                                                          | 370                                                 | High school diplo                                                                                                    | ma or equivalent                                                                                                    | None                                                                                                    |
|                                                                   | 14 412031 Retail Salespersons                                                                                                    |                                                                                                    | 13 Five Stars                                                                                                    | \$18,379/yr                                                                                                    | \$20,298/yr                                                                                                    | -3.10%                                                                          | 1,750                                               | Less than high sch                                                                                                    | lool                                                                                                    | Short term on the                                                                                                    |
|                                                                   | 16 514121 Welders, Cutters, Solderers, a                                                                                                    | nd Brazers                                                                                                    | 15 Five Stars                                                                                                    | \$32,070/yr                                                                                                    | \$37,964/yr                                                                                                    | 15.60%                                                                          | 430                                                 | High school diplo                                                                                                    | ma or equivalent                                                                                                    | Moderate term on                                                                                                    |
|                                                                   | 17 513023 Slaughterers and Meat Packer                                                                                                    |                                                                                                    | 16 Five Stars                                                                                                    | \$23,914/yr                                                                                                    | \$28,389/yr                                                                                                    | 6.90%                                                                           | 770                                                 | Less than high sch                                                                                                    | lool                                                                                                    | Short term on the                                                                                                    |
|                                                                   | 18 292061 Licensed Practical and License<br>19 436014 Secretaries and Administrative                                                                                                    | d Vocational Nurses<br>Assistants, Except                                                                         | 17 Five Stars<br>18 Five Stars                                                                                                    | \$36,337/yr<br>\$30,294/yr                                                                                                    | \$41,577/yr<br>\$35,541/yr                                                                                                    | -0.60%                                                                          | 420                                                 | Postsecondary no<br>High school diplo                                                                                                    | n-degree award<br>ma or equivalent                                                                                                    | None<br>Short term on the                                                                                                    |
|                                                                   | 20 439061 Office Clerks, General                                                                                                    |                                                                                                    | 19 Five Stars                                                                                                    | \$23,309/yr                                                                                                    | \$30,173/yr                                                                                                    | 1.50%                                                                           | 980                                                 | High school diplo                                                                                                    | ma or equivalent                                                                                                    | Short term on the                                                                                                    |
|                                                                   |                                                                                                    | ives                                                                                                    | 20 Five Stars                                                                                                    | \$26,335/yr                                                                                                    | \$31,269/yr                                                                                                    | 2.40%                                                                           | 570                                                 | High school diplo                                                                                                    | ma or equivalent                                                                                                    | Short term on the                                                                                                    |
|                                                                   | 21 434051 Customer Service Representat                                                                                                    |                                                                                                    | Of First Charge                                                                                                    | \$24,560/yr                                                                                                    | \$27,018/yr                                                                                                    | -0.10%                                                                          | 210                                                 | High school diplo                                                                                                    | ma or equivalent                                                                                                    | Short term on the                                                                                                    |
|                                                                   | 21 434051 Customer Service Represental<br>22 533022 Bus Drivers, School or Special<br>23 533033 Light Truck or Delivery Service                                                                                                    | Client<br>s Drivers                                                                                               | 21 Five Stars<br>22 Five Stars                                                                                                    | \$24,278/yr                                                                                                    | \$33,533/yr                                                                                                    | 0.50%                                                                           |                                                     |                                                                                                    | na or equivalent                                                                                                    |                                                                                                    |
|                                                                   | 21     434051     Customer Service Represental       22     533022     Bus Drivers, School or Special       23     533033     Light Truck or Delivery Service       24     512092     Team Assemblers                                                                                                    | Client<br>s Drivers                                                                                               | 21 Five Stars<br>22 Five Stars<br>23 Five Stars                                                                                                    | \$24,278/yr<br>\$23,965/yr                                                                                                    | \$33,533/yr<br>\$30,567/yr                                                                                                    | 0.50%                                                                           | 290                                                 | High school diplor                                                                                                    | ma or equivalent                                                                                                    | Moderate term on                                                                                                    |
|                                                                   | 21     434051     Customer Service Represental       22     533022     Bus Drivers, School or Special       23     533033     Light Truck or Delivery Service       24     512092     Team Assemblers       25     21093     Social and Human Service Assi       26     499071     Mainteagnee and Beneric Work                                                                                                    | Client<br>s Drivers<br>stants<br>ers General                                                                      | 21 Five Stars<br>22 Five Stars<br>23 Five Stars<br>24 Five Stars<br>25 Five Stars                                                                                      | \$24,278/yr<br>\$23,965/yr<br>\$31,486/yr<br>\$31,682/wr                                                                            | \$33,533/yr<br>\$30,567/yr<br>\$40,679/yr<br>\$38,534/wr                                                                            | 0.50% 0.90% 6.10%                                                               | 290 430                                             | High school diplor<br>High school diplor                                                                                                    | ma or equivalent<br>ma or equivalent<br>ma or equivalent                                                                              | Moderate term on<br>Short term on the                                                                                                    |
|                                                                   | 21         434051         Customer Service Represental           22         533022         Bus Drivers, School or Special           23         533032         Light Truck or Delivery Service           24         512092         Team Assemblers           25         211093         Social and Human Service Assi           26         499071         Maintenance and Repair Work           27         433023         Automotive Service Technicia                                                                                                    | Client<br>s Drivers<br>stants<br>ers, General<br>ns and Mechanics                                                 | 21 Five Stars<br>22 Five Stars<br>23 Five Stars<br>24 Five Stars<br>25 Five Stars<br>26 Five Stars                                                                     | \$24,278/yr<br>\$23,965/yr<br>\$31,486/yr<br>\$31,682/yr<br>\$32,748/yr                                                             | \$33,533/yr<br>\$30,567/yr<br>\$40,679/yr<br>\$38,534/yr<br>\$37,407/yr                                                             | 0.50%<br>0.90%<br>6.10%<br>1.20%<br>0.10%                                       | 290<br>430<br>450<br>340                            | High school diplo<br>High school diplo<br>High school diplo<br>Postsecondary no                                                                                          | ma or equivalent<br>ma or equivalent<br>ma or equivalent<br>n-degree award                                                            | Moderate term or<br>Short term on the<br>Long term on the J<br>Short term on the                                                                       |
|                                                                   | 1         444051         Customer Service Represental           2         533022         Bus Orivers, School or Special           23         533033         Light Truck or Delivery Service           24         512092         Team Assemblers           25         211093         Social and Human Service Assi           26         499071         Maintenance and Repair Work           27         493023         Automotive Service Technicia           26         435071         Singing, Receiving, and Traff                                                                                                    | Client<br>s Drivers<br>stants<br>ers, General<br>ns and Mechanics<br>c Clerks                                     | 21 Five Stars<br>22 Five Stars<br>23 Five Stars<br>24 Five Stars<br>25 Five Stars<br>26 Five Stars<br>27 Five Stars                                                    | \$24,278/yr<br>\$23,965/yr<br>\$31,486/yr<br>\$31,682/yr<br>\$32,748/yr<br>\$24,748/yr                                              | \$33,533/yr<br>\$30,567/yr<br>\$40,679/yr<br>\$38,534/yr<br>\$37,407/yr<br>\$32,052/yr                                              | 0.50%<br>0.90%<br>6.10%<br>1.20%<br>0.10%<br>-5.10%                             | 290<br>430<br>450<br>340<br>180                     | High school diplo<br>High school diplo<br>High school diplo<br>Postsecondary no<br>High school diplo                                                                     | ma or equivalent<br>ma or equivalent<br>ma or equivalent<br>ma or equivalent<br>ma or equivalent                                      | Moderate term on<br>Short term on the<br>Long term on the J<br>Short term on the<br>Short term on the                                                  |
|                                                                   | 14 44051 Customer Service Represental     2 533022 Bus Drivers, School or Special     2 533023 Light Truck or Delivery Service     3 53033 Light Truck or Delivery Service     3 53033 Light Truck or Delivery Service     4 59071 Maintenance and Repair Work     4 499071 Maintenance and Repair Work     4 35073 Shipping, Receiving, and Traff     2 537064 Packers and Packagers, Hand     4 48072 Sales Representativer: Whole                                                                                                    | Client<br>s Drivers<br>stants<br>ers, General<br>ns and Mechanics<br>c Clerks<br>sale and Manufacturing           | 21 Five Stars<br>22 Five Stars<br>23 Five Stars<br>24 Five Stars<br>25 Five Stars<br>26 Five Stars<br>27 Five Stars<br>28 Five Stars<br>29 Five Stars                  | \$24,278/yr<br>\$23,965/yr<br>\$31,486/yr<br>\$31,682/yr<br>\$32,748/yr<br>\$24,748/yr<br>\$18,622/yr<br>\$39,244/yr                | \$33,533/yr<br>\$30,567/yr<br>\$40,679/yr<br>\$38,534/yr<br>\$37,407/yr<br>\$32,052/yr<br>\$20,238/yr<br>\$20,238/yr                | 0.50%<br>0.90%<br>6.10%<br>1.20%<br>0.10%<br>-5.10%<br>-6.80%                   | 290<br>430<br>450<br>340<br>180<br>220              | High school diplot<br>High school diplot<br>High school diplot<br>Postsecondary no<br>High school diplot<br>Less than high school diplot                                 | ma or equivalent<br>ma or equivalent<br>ma or equivalent<br>n-degree award<br>ma or equivalent<br>iool                                | Moderate term or<br>Short term on the<br>Long term on the j<br>Short term on the<br>Short term on the<br>Short term on the<br>Moderate term or         |
|                                                                   | 1         444051         Customer Service Represental           2         533022         Bus Orivers, School ori Special           2         533031         Light Truck or Delivery Service           5         21092         Social and Human Service Asia           2         11093         Social and Human Service Technicia           2         430071         Maintenance and Repair Work           7         43023         Automotive Service Technicia           2         537064         Packers and Packagers, Hand           3         34012         Sales Representatives, Whole           3         151151         Computer Sers Support Special | Client<br>5 Drivers<br>stants<br>ers, General<br>15 and Mechanics<br>to Clerks<br>sale and Manufacturing<br>lists | 21 Five Stars<br>22 Five Stars<br>23 Five Stars<br>24 Five Stars<br>25 Five Stars<br>27 Five Stars<br>28 Five Stars<br>29 Five Stars<br>30 Five Stars<br>30 Five Stars | \$24,278/yr<br>\$23,965/yr<br>\$31,486/yr<br>\$31,682/yr<br>\$32,748/yr<br>\$24,748/yr<br>\$18,622/yr<br>\$39,244/yr<br>\$39,244/yr | \$33,533/yr<br>\$30,567/yr<br>\$40,679/yr<br>\$38,534/yr<br>\$37,407/yr<br>\$32,052/yr<br>\$20,238/yr<br>\$51,287/yr<br>\$42,052/yr | 0.50%<br>0.90%<br>6.10%<br>1.20%<br>0.10%<br>-5.10%<br>-6.80%<br>1.40%<br>1.40% | 290<br>430<br>450<br>340<br>180<br>220<br>410<br>70 | High school diplor<br>High school diplor<br>High school diplor<br>Postsecondary no<br>High school diplor<br>Less than high sch<br>High school diplor<br>Some college, no | ma or equivalent<br>ma or equivalent<br>ma or equivalent<br>in-degree award<br>ma or equivalent<br>iool<br>ma or equivalent<br>degree | Moderate term or<br>Short term on the<br>Long term on the J<br>Short term on the<br>Short term on the<br>Short term on the<br>Moderate term on<br>None |

For additional help, contact your **DEED Regional Analyst**: <u>http://mn.gov/deed/data/regional-Imi/index.jsp</u>